### 特种设备安全管理、作业人员资格认定

### 市政府"一网通办"操作指南

#### (V4.0)

#### 概述

本指南就本市特种设备安全管理、作业人员资格认定的相关申请事项做说明, 包含新办、增项、复审和补证的网上申请操作方法及流程。

### 1、主要面向用户群体

拟申请取证、复审或补证的申请人或者受委托的相关机构人员;

### 2、操作流程

#### 2.1 取证(含新办、增项)申请流程

#### 一般作业项目(除焊接,下同)取证流程:

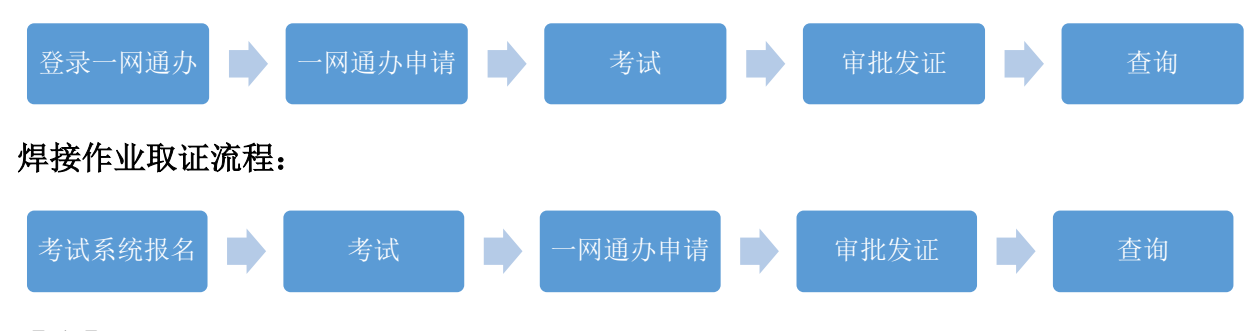

【注】

- 一般项目新取证,受理通过后需及时登录网站<u>www.tzsbks.sh.cn</u>查询考试安 排,并打印准考证(除氧舱维护保养、安全阀校验、客运索道作业项目)。
- R3 (氧舱维护保养)项目考试机构为"中国人民解放军海军特色医学中心", 排考信息将由考试机构通知。
- 安全阀校验、客运索道作业项目新取证,需要申请人自行联系申请时指定的 考试机构进行考试。

### 2.2 复审申请流程

#### 一般作业项目复审流程: 登录一网通办 审批发证 查询 焊接作业项目复审流程: 考试系统报名 -网通办申请 2.3 补证申请流程 一般作业项目与焊接作业项目申请流程相同: 审批发证 查询

【注】: 焊接作业人员报名操作方法详见本操作指南第四部分,四、特种设备作 业人员焊工报名操作说明

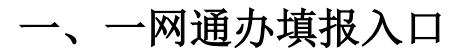

### 1.1 登录地址

1、<u>http://zwdt.sh.gov.cn</u>,直接访问上海市一网通办网站

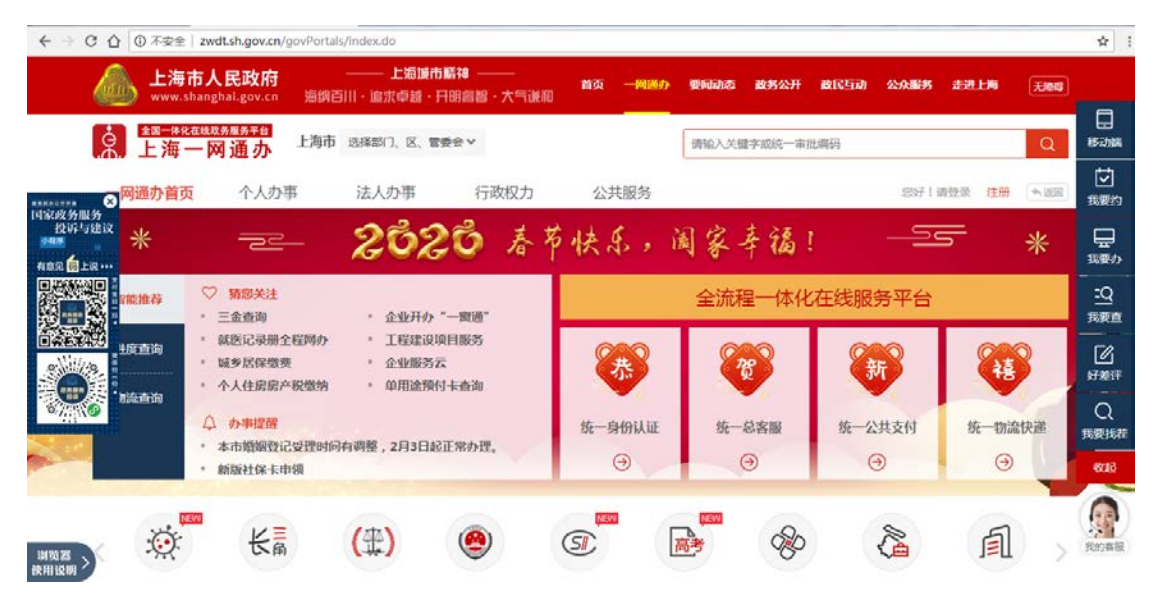

# 1.2 填报入口

在上海市一网通办网站首页,如下图所示,在蓝色框内输入"特种设备安全管理"或者"特种设备安全管理、作业人员"等,点击后侧图标即可检索:

| ← → C ① 不安全                                                                                                    | zwdt.sh.gov.cn/govPortal                                         | s/index.do                                 |            |         |           |                |            | \$         |
|----------------------------------------------------------------------------------------------------|------------------------------------------------------------------|--------------------------------------------|------------|---------|-----------|----------------|------------|------------|
| 🆾 上海i                                                                                                    | 市人民政府<br>hanghai.gov.cn                                          | —— 上海城市城神<br>別川・追求卓雄・开明高                   |            | 首页 一网通办 | 要问动态 政务公开 | 政民互动 公众服务      | 走进上海 无阶段   |            |
| \$<br>\$<br>£<br>海<br>-<br>***                                                                                                    | 一网通办上海市                                                          | 选择部门、区、管委会、                                |            |         | 特种设备安全管理  |                | Q          | 日<br>移动跳   |
|                                                                                                    | 个人办事                                                             | 法人办事                                       | 行政权力       | 公共服务    | 山击点       | 比处进行检索 \$P\$F1 | 清楚录 注册 《谈问 | 辺<br>現要約   |
| 投诉与建议                                                                                                    |                                                                  | 2020                                       | <b>春节</b>  | 快乐,前    | 周家幸福      | !              | <b>≕</b> * |            |
|                                                                                                    | <ul> <li>♡ 猜您关注</li> <li>・ 三金査询</li> </ul>                       | <ul> <li>企业开办"一窗</li> </ul>                | <b>м</b> . |         | 全流程一体化    | 在线服务平台         |            | :Q<br>我要查  |
|                                                                                                    | <ul> <li>就医记录册全程网办</li> <li>城乡居保缴费</li> <li>人人公司宣文的命题</li> </ul> | <ul> <li>工程建设项目版</li> <li>企业服务云</li> </ul> | 务          | *       | 1         | 新              |            | Г<br>SF 推评 |
| 877 (P)<br>877 (P)<br>877 ( | △ 办事提醒                                                           | - ACHER DATA - LER                         | nii        | 统一身份认证  | 统一总客服     | 统一公共支付         | 统一物流快递     | Q<br>Retra |
|                                                                                                    | <ul> <li>本市婚姻登记受理时间</li> <li>新版社保卡申頓</li> </ul>                  | 內调整,2月3日起正常,                               | か理。        | •       | I         | Θ              | •          | 6038       |

检索结果如下图所示:

| C ① ① 不安的        | 2wsearch.sh.gov.cn:8022/sea                 | arch?text=特种设备安全管理            | 1、作业人员          |           |          |                            |         |        |        |
|------------------|---------------------------------------------|-------------------------------|-----------------|-----------|----------|----------------------------|---------|--------|--------|
| ▲ 上海<br>www      | ·shanghai.gov.cn 海網百川                       | —— 上海球市時神 ——<br> · 追求卓雄·开明名智· |                 | 一网通办 委師动  | 态 政务公开   | 政民互动                       | 公众服务    | 走进上海   | 7.9942 |
| 0                | 上海市 > 特种设备安全管理                              | 1、作业人员                        |                 |           |          |                            | Q       |        |        |
|                  | 热门搜索: 实时疫情                                  | 1 防疫问答 防疫百科 防癌                | 通知 防控专栏 新型      | 冠状病毒 口罩   |          |                            |         |        |        |
| 全部 一网通过          | り 要慮动态 政务公开                                 | 公众服务                          |                 |           |          |                            |         |        |        |
| 在全部下为您找          | 则相关结果约 4278 个,用时 0.33                       | 8秒                            |                 |           |          |                            |         |        |        |
| □ 市級事項 □         | 区级事项 回 社区事项                                 | 傳动                            | 简选 >   推荐指序 >   | 搜索范围 > 时间 | 范围 ~     | 的关键而与服                     | lds.    |        |        |
| 特种设备安全制          | (理人员、作业人员资格认定 &                             | 初建新医行政许可                      |                 |           |          | 特种设备安全                     | 管理人员、作  | 业人员 区( |        |
| 特种设备安全管理         | 夏人员、作业人员资格认定                                |                               |                 |           |          | 更多 区市场的                    | 國際局 的相关 | 都項与服务  | -      |
| 办理机构: 图          | 「市场监管局                                      |                               |                 |           | _        | 建数执方                       |         |        |        |
| 相关办事指南:          |                                             |                               | 新浦区 宝山区 1 1 101 | 方区 麗定区 金山 | <u>z</u> | 1 食品经营                     | 许可证     |        |        |
| WARE PIRE        |                                             | 07/02/01 0180-6-30            |                 |           |          | 2 积分                       |         |        |        |
| HE-F-1210/ 20181 | ALL ANDIAL AVENUE DATE                      | MARCHINE MARCHINE             |                 |           | i        | 3 社保                       |         |        |        |
|                  |                                             | <b>学问型</b>                    |                 |           |          | 11.11                      |         |        |        |
| 事项类型             | 軍批                                          | の件単型                          | 承诺件             |           |          | 日居住征                       |         |        |        |
| de TRADate       | Sale and Dig Top and Z. (In all the CR. BD. | 通力な研                          | -0.77           |           |          | Contract of the local data |         |        |        |

当前默认为浦东新区办事入口,可以通过点击蓝色标题进入浦东新区申请入口,也可以点击其他区局的按钮进入相应受理机关。

进入各区申请页面后,可选择需要申请的业务事项,然后点击右侧的"立即办 理"按钮随即进入申请页面。

| 特种<br>特种<br>特种<br>新か<br>基本編码<br>实施編码 | 安备安全管<br>安全管理人员<br><sup>増项</sup> 补迎<br>: 310150467000<br>: 113101150900 | 理人员、<br>(作业人员资格<br>E 复車 4<br>20<br>28357473310156 | 作业人员<br>认定<br>0467000 | 资格认定 | 申请的业务 | 类型 , | 如果  | 要复审,点司   | <b>5 "复审"</b> | 钮          |      | ******<br>0 条评价<br>立即办理<br>好差评 |
|--------------------------------------|-------------------------------------------------------------------------|---------------------------------------------------|-----------------------|------|-------|------|-----|----------|---------------|------------|------|--------------------------------|
| 基本信息                                 | 受理条件                                                                    | 申请材料                                              | 办理地点                  | 设定依据 | 办理流程  | 办珥   | 吃式  | 审批证件     | 审批收费          | 权利义务       | 咨询投诉 | 常见问题                           |
| Ē                                    | 基本信息                                                                    |                                                   |                       |      |       |      |     |          |               |            |      |                                |
|                                      | 事项类型                                                                    |                                                   | 行政许可                  |      |       |      | 办件类 | <u>型</u> | 承诺件           |            |      |                                |
|                                      | 事项分类                                                                    |                                                   | 职业资格                  |      |       |      | 实施主 | 体        | 浦东新区市         | 市场监督管理局    |      |                                |
|                                      | 实施主体性质                                                                  |                                                   | 法定机关                  |      |       |      | 实施主 | 体编码      | 11310115      | 0900835747 |      |                                |

点击"立即办理"后,如果当前没有在一网通办进行注册或登录,页面会跳转 出注册/登录页面,如下图(选择个人用户登录):

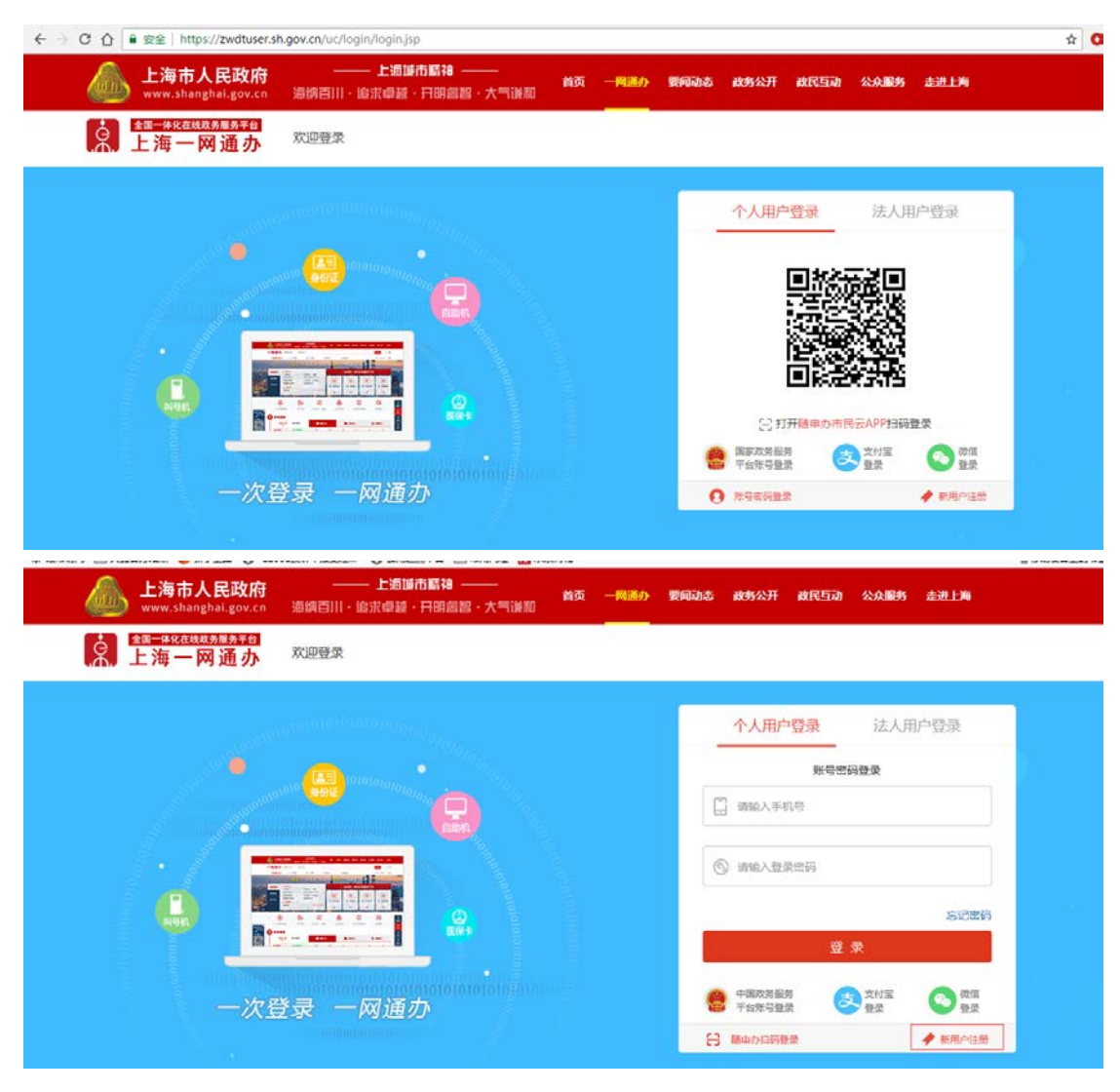

按照页面及各登录/注册手机客户端的提示进行操作,即可完成一网通办的登录操作,登录完成网页跳转至特种设备安全管理、作业人员资格认定的申请填报系统。

### 二、一网通办用户注册及登录

## 2.1 用户注册

已经注册并实名认证的申请人可直接跳过该部分,登录后进行后续的申请信 息录入操作。

#### 1、"随申办"市民云注册;

在一网通办网站首页点击右上角的"请登录"进入登录页面,如下图:

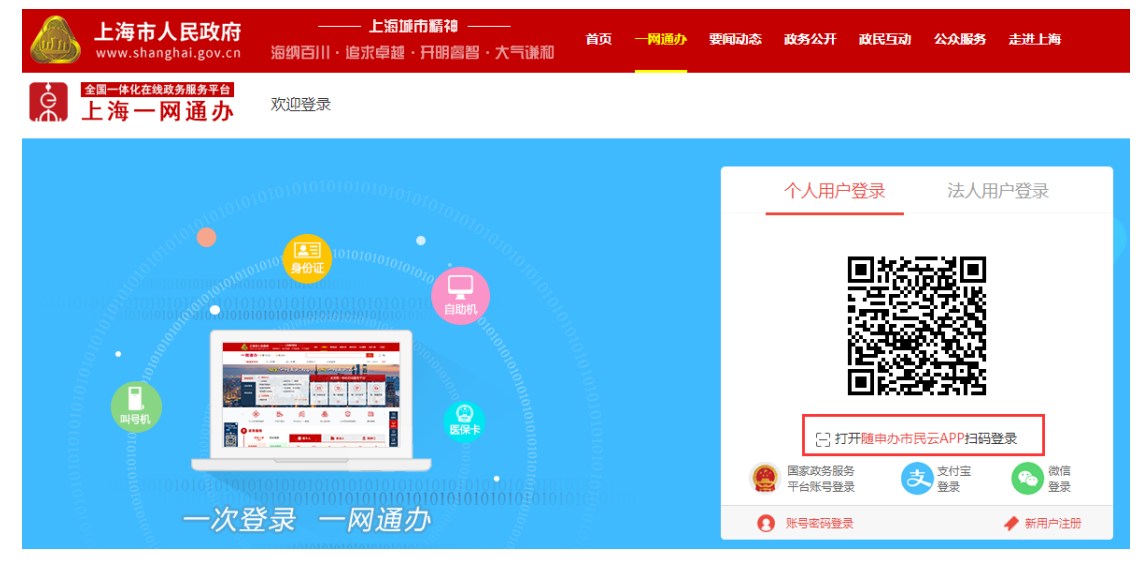

点击上图中的红色字体"随申办市民云 APP",进入手机客户端下载页面,用户 可通过扫描二维码下载并安装"随申办市民云"。

随申办市民云安装好以后,进入市民云系统,点击手机左上角的"登录/注 册"即可根据提示实名注册。

### 2、直接注册(没有在市民云实名注册过)

在一网通办的首页,点击右上部位的"注册",即可按照页面提示信息进行 用户注册:

| ▲ 上海                      | 市人民政府<br>shanghai.gov.cn                                         | 上海城市駅<br>5川・追求卓越・月8                                          | 178 ———————————————————————————————————— | 首页 一関連か | 要问动态 政务公开  | 政民互动 公众服务 | 430.196 (7.003)    |                                          |
|---------------------------|------------------------------------------------------------------|--------------------------------------------------------------|------------------------------------------|---------|------------|-----------|--------------------|------------------------------------------|
| ?                         | 在线球场服务平台<br>一网通办 上海市                                             | 选择部门、区、管委                                                    | **                                       |         | 请输入关键字成统一审 | 比峭羽       | Q                  | 口<br>移动端                                 |
| ARRAGEAR S                | 页 个人办事                                                           | 法人办事                                                         | 行政权力                                     | 公共服务    | 点击"注册      | "         | 春登录 注册 <b>与</b> 返缩 | 「「「「「「」」」                                |
| 四家或方服方<br>投诉"方建议<br>西家家 一 | 22                                                               | 202                                                          | <b>6</b> 春 <sup>1</sup>                  | 市快乐,)   | 阖家幸福       | <u> </u>  | <u></u>            | 日日の日本の日本の日本の日本の日本の日本の日本の日本の日本の日本の日本の日本の日 |
| entite 77                 | <ul> <li>♡ 猜您关注</li> <li>・ 三金査询</li> </ul>                       | ・ 企业开办 "                                                     | -窗通"                                     |         | 全流程一体化     | 在线服务平台    |                    | <u>:Q</u><br>成要查                         |
|                           | <ul> <li>就医记录册全程网办</li> <li>城乡居保缴费</li> <li>小人件原度产税缴纳</li> </ul> | <ul> <li>工程建设项目</li> <li>企业服务云</li> <li>         ・</li></ul> | 1服务                                      | *       | 2          | 新         | <b>(15)</b>        | C<br>STREF                               |
| akata                     | ♪ 小事理確<br>・本市婚姻登记受理时间                                            | 消费整,2月3日起正                                                   | 常办理。                                     | 统一身份认证  | 统一总客服      | 统一公共支付    | 统一物流快递             | Q<br>我要抵抗                                |
|                           | • 新版社保卡申领                                                        | and a second second                                          |                                          | Θ       | O          | Θ         | 9                  | (Kuliž                                   |

# 2.2 用户登录

一网通办的登录页面提供了几种登录方式如下图所示:

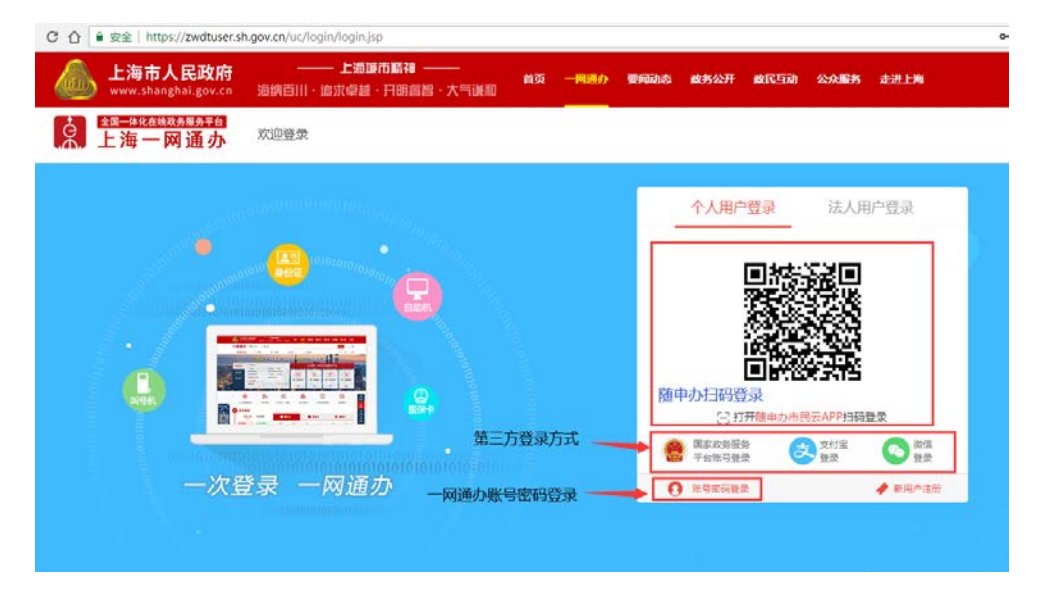

### 三、系统操作

以上是对申请的填报入口及一网通办用户注册或登录进行说明,接下来对申 请时系统如何操作进行说明(以复审为例)。

关于复审,需要注意以下几点:

- 需使用申请人的身份信息注册的账号登录一网通办,如果是他人待办,也必须使用申请人本人账号登录,否则会出现查不到证书的情况;
- 2、复审时,复审只查询即将到期的作业项目,可以提前三个月进行复审申报。
   个人可对自己所持有的作业项目按照提前3个月的时间自行估算,例如,2020
   月5月20日到期,则可进行填报的时间为2020年2月20日。
- 3、焊接作业复审时,需要先考试,考试成绩合格方能进行复审填报;
- 4、根据新的作业人员考核规则(TSG Z6001—2019)的要求,已取消的项目不再 进行复审或者补发,复审查询时不显示已取消的项目。已取消的原项目代号 为 G6、D1、D2、D3、T3、Q1、Q2、Q10、N3。
- 5、如遇复审申报时查询不到待复审作业项目的情况,首先请确认如下几点:
  - a) 一网通办当前登录用户是否为申请人本人实名登录。如果登录正确还是查 不到,确认原证书证号与现在使用的身份证号是否一致。如果前两种情况 都排除了,最后确认一下一网通办实名认证的身份证号是否正确。
  - b) 原证书证号与实际的身份证号是否一致,例如原项目取证时申报信息错误 导致的证号与身份证号不一致,或者身份证号发生过变更的情况;
  - c) 需要复审的项目有效期是否三个月内即将到期(同2);
  - d) 作业项目是否已经复审过,证书信息查询可在上海市市场监督管理局官网进行查询,查询路径: http://scjgj.sh.gov.cn/ 首页>>便民服务>>特种设备业务查询>>特种设备作业人员资质

在以上步骤都完成之后,进入填报页面(以复审为例),进入填报系统时, 系统会根据登录账号的身份证查询该申请人所持有的作业人员证书项目信息,选 择需要复审的项目,并点击"确定"按钮进如申请填报页面:

| <ul> <li>不不行百处理时限要求。</li> <li>2. 如您的证书原发证机关不是上海或者在非上海地区办理过复审,您可点击 手工录入 按钮手动添加您的作业人员证书信息,为验证数据的真实性和准确性,您可使用全国特种设备公示信息查询平台(www.cnse.gov.cn)查询证书信息并完成信息录入,需上传原证书证明材料(特种设备作业人员证书照片页,取证页,复审页分别扫描或拍照后上传)</li> <li>3. R3项目(氧舱维护保养)由杨浦区市场监管局统一复审。如您选择R3项目,就不能同时选择其它作业项目,敬请谅解。</li> </ul> |                |                |      |                          |      |  |  |  |  |  |  |
|----------------------------------------------------------------------------------------------------|----------------|----------------|------|--------------------------|------|--|--|--|--|--|--|
| 序号                                                                                                    | 发证机关           | 项目名称           | 项目代码 | 有效期                      | 操作   |  |  |  |  |  |  |
| 1                                                                                                    | 徐汇区市场监督<br>管理局 | 氧舱维护保养         | R3   | 自 2016年07月<br>至 2020年07月 | 选择   |  |  |  |  |  |  |
| 2                                                                                                    | 徐汇区市场监督<br>管理局 | 快开门式压力容<br>器操作 | R1   | 自 2020年07月<br>至 2024年07月 | 不可选择 |  |  |  |  |  |  |

【注】如上图所示,按照页面提示进行操作,如果是外地证书或者上海发证在外 地复审过,需要手动录入原证信息,然后点击确定。

|         | 入              |     |     |        |            |            | $\times$ |
|---------|----------------|-----|-----|--------|------------|------------|----------|
| * 姓名    |                |     |     | * 证件编号 |            | 10         | ]        |
| * 证件类型  | 中华人民共和国居民身份证   | ~   |     | * 证件号码 |            |            |          |
| 发证机关    | 苏州市市场监督管理局     |     |     | 发证日期   | 2016-05-17 |            | ]        |
| * 项目    | 氧舱维护保养, 电梯机械安装 | 鏈修  |     |        |            |            |          |
| 项目代号    | 项目名称           | 项   | 目种类 |        | 有效期起       | 有效期止       |          |
| R3      | 氧舱维护保养         | 压力容 | 器作业 | 2      | 016-05-17  | 2020-05-16 |          |
| T1      | 电梯机械安装维修       | 电梯  | 乍业  | 2      | 016-05-23  | 2020-05-22 |          |
| 原证书证明材料 | ●上传原证书证明材料     |     |     |        |            |            |          |
|         |                |     |     |        |            | 取消 确       | 定        |

# 3.1 自我承诺

| 上海市人民政府     www.shanghai.gov.cn                  | <b>上海城市騎神</b><br>海纳百川:追求卓越:开明睿智:大气 | <b>首页 — 网通</b><br>兼和 | 小 要闻动态 政 | 务公开 政民互动 | 公众服务 | 走进上海  |
|--------------------------------------------------|------------------------------------|----------------------|----------|----------|------|-------|
| 全国体化在线政务服务平台<br>上海一网通办                           | ♀ 市级                               |                      |          | Q        | 您好!  | 注册《返回 |
|                                                  | 日 《特种设备安全管理                        | 人员、作业人               | 员资格认知    | 定》复审申i   | 青    |       |
| ①②<br>自我承诺 基本信息<br>自我承诺                          | 3<br>申请材料                          |                      |          |          |      |       |
| <ul> <li>一 持证期间是否发生</li> <li>未发生过 发生过</li> </ul> | 上过违章作业行为和责任事故<br>t                 |                      |          |          |      |       |
|                                                  | 上步                                 | 暂存                   | 步        |          |      |       |

首先需要对自我承诺信息进行确认,然后点击下一步;

# 3.2 基本信息

系统会自动带出部分原证书的信息,选择需要的作业项目,系统自动按照新 老作业项目进行对应。所在单位信息,输入正确的单位名称,点击"同步单位信 息"系统自动带入单位的统一社会信用代码、单位地址等信息。受理机构会根据 单位所在地址或申请人户籍地址由系统自动匹配。

【注】 由系统自动同步带出的单位地址均是单位的注册地址。

|         |                             | E,                                                                                                    | 《特                                                                                                    | 种设备安全管理                                                       | 里人员、作                                 | ■业人员资                                         | 格认定》         | 复审申请              |  |
|---------|-----------------------------|----------------------------------------------------------------------------------------------------|----------------------------------------------------------------------------------------------------|---------------------------------------------------------------|---------------------------------------|-----------------------------------------------|--------------|-------------------|--|
| ⊘       | ———(<br>基本                  | <b>2</b><br>「信息 『                                                                                                    | -3<br>申请材料                                                                                                    |                                                               |                                       |                                               |              |                   |  |
| 基本信息    | ļ                           |                                                                                                    |                                                                                                    |                                                               |                                       |                                               |              |                   |  |
|         | 原                           | 证为手工录入                                                                                                    | 查看详情                                                                                                    |                                                               |                                       |                                               |              |                   |  |
|         |                             | <sup>*</sup> 申请人                                                                                                    |                                                                                                    |                                                               |                                       |                                               |              | -                 |  |
|         |                             | *证件类型                                                                                                    | 中华人                                                                                                    | 民共和国居民身份证                                                     |                                       |                                               |              |                   |  |
|         |                             | *证件号码                                                                                                    |                                                                                                    |                                                               |                                       |                                               | 注:唷恐上传)      | 左朝大小为2寸的免退日,底彩色照片 |  |
| <u></u> | 密要申请                        | 的资格认定?                                                                                                    |                                                                                                    |                                                               |                                       |                                               |              |                   |  |
| 复审团     | 页目明细                        | 0                                                                                                    |                                                                                                    |                                                               |                                       |                                               |              |                   |  |
|         | 序号                          | (原)项目                                                                                                    | 种类                                                                                                    | (原)项目名称[代号]                                                   | 有效期                                   | 选择复审                                          | 项目代号         | 项目名称              |  |
|         | 1                           | 压力容器                                                                                                    | (ENF                                                                                                    | 氧舱維护保养[R3]                                                    | 自 2016年05月(<br>至 2020年05月(            | 08日 □                                         | R3           | 氧舱维护保养            |  |
|         | 2                           | 锅炉作                                                                                                    | 11/2                                                                                                    | 一级锅炉水质处理[G4]                                                  | 自 2016年05月2<br>至 2020年05月2            | 24日<br>23日                                    | G3           | 锅炉水处理 🗸           |  |
| ☆ 1     | 您所在的<br>。单位<br>户籍地址<br>户籍地址 | <ul> <li>单位信息是什</li> <li>单位名称</li> <li>单位地址</li> <li>单位地址</li> <li>一单位地址</li> <li>工作简历</li> <li>工作简历</li> <li>"性别</li> <li>"学历</li> <li>毕业院校</li> <li>山居住证上地</li> <li>山居住证上洋</li> <li>35000000000000000000000000000000000000</li></ul> | ▲?       上海恒       上海市       上海市       「上海市       「上海市       「山市市       「山市市       「山市市       「山市市       「山市市       「山市市       「山市市       「山市市       「山市市       「山市市       「山市市       「山市市       「山市市       「山市市       「山市市       「山市市       「山市市       「山市市       「山市市       「山市市       「山市市       「山市       「山市       「山市 | I 机电工程有限公司<br>/ 市辖区 / 松江区<br>市辖区松江区富荣经济开发<br>万<br>な<br>な<br>、 | 统-社会信F<br>2                           | 部代码 913101<br>发区() 111<br>・出生日期<br>技术部院<br>专业 | 17703250399R |                   |  |
|         |                             | 细地址<br>邮政编码<br>• 受理机构<br>【                                                                                                    |                                                                                                    | 市场监督管理局<br>电上海发证,申请人既不在<br>非上海发证,申请人当前在                       | ● ● ● ● ● ● ● ● ● ● ● ● ● ● ● ● ● ● ● | ·移动电读<br>海户籍/居住证<br>海户籍居住证                    |              |                   |  |
|         |                             |                                                                                                    |                                                                                                    | 上一步                                                           | 暂存                                    | 下一步                                           |              |                   |  |

根据系统提示,上传照片之前先点击"暂存"按钮,然后再按要求上传符合要求的照片。基本信息填写完点击"下一步";

注:

- 1、复审时,系统根据新老作业项目对照规则,自动匹配新项目,但是对于起重 机械作业中原Q4至Q9在复审时需要对应原项目名称选择复审后新项目的名称,例如:流动式起重机司机[Q8]复审后的项目应该为流动式起重机司机[Q2]。
- 2、R3(氧舱维护保养)项目的申请统一由杨浦区市场监督管理局进行受理,且R3不能与其他项目同时申请。
- 3.3 申请材料

| 🛿 《特种设备安全管理                                                                                                    | 2人员、作业人员资格认                                               | 定》复审申请                            |
|----------------------------------------------------------------------------------------------------|-----------------------------------------------------------|-----------------------------------|
| 〇         ③           自我承诺         基本信息         申请材料                                                                                                    |                                                           |                                   |
| <ol> <li>申请表根据网上填报信息,自动生成;文件请上传 doo、 doox、</li> <li>申报材料应当使用中文,根据外文资料翻译的申报资料,应当同时提供</li> <li>所有申请材料应确保清晰、准确、适合阅读(如页面方向),并加盖。</li> <li>上传文件大小请不要超过 10MB。</li> <li>加 * 号材料为必须上传材料,其他材料请根据实际情况上传。</li> <li>如果您想要上传的申请材料不在以下列表中。您可以点击提作栏的。</li> </ol> | pdf 或图像格式上传;<br>共原文。<br>本单位电子签章。<br>► "号,填写具体的材料名称,完成添加后帮 | 如果有其他类型申请材料需要上<br>传,请点击"+"进行添加并保有 |
| 名称                                                                                                    | 状态                                                        | 優作 ⊙                              |
| P 《特种设备作业人员资格复审申请表》 2                                                                                                    | 下载                                                        | ●下载 ●删除 ●上传                       |
| 学历证明                                                                                                    | 未上传                                                       | ●上传                               |
| 身份证信息                                                                                                    | 未成功调取电子证照,请上传                                             | ●上传<br>《鼓取电子身份证 ◎                 |
| Ŀ─ŧ                                                                                                    | 暂存提交                                                      |                                   |

申请材料页面,系统可自动生成复审申请表,也可以上传签字后的申请表; 获取电子身份证的功能仅支持上海户籍的申请人,非上海户籍申请人可以上传电 子扫描件。选择获取电子身份证时,可以无需上传电子扫描件。

申请填写完毕后点击"提交"按钮即可提交复审申请,受理机关就可以看到 申请并进行行政许可办理;

【注】: 作业人员的新办、增项、补证申请,系统操作与复审类似。

### 3.4 材料补正

如果申请提交后,受理机构预审时发现申请材料不全或者信息有误,可以退

回补正。发生退回补正的情况时,需要申请人以首次填报申请时使用的一网通办 账号密码再次登录一网通办,按照申请的步骤进入填报系统,点击页面左下角"办 件查询",在跳转的页面中找到需要材料补正的申请案,点击"材料补正",进入 申请填报页面。可以通过填报页面点击页面右上角的"材料补正",此时会显示 出需要修正的内容,或者下载查看补正通知书,根据提示修改申请之后再次提交 即可。

|                                                  | . 您提交的行政许可                                                                                                    | 「申请被退回要求补正的(已被告知需要补正」                                                            | 的全部内容和合理 | 的补正期限),如       | 口无正当理由逾期不予补                                                                              | FIEBY , 192731827 | <b>竿行政许可申请。</b> |
|--------------------------------------------------|----------------------------------------------------------------------------------------------------|----------------------------------------------------------------------------------|----------|----------------|------------------------------------------------------------------------------------------|-------------------|-----------------|
| 序号                                               | 申请号                                                                                                    | 申请事项                                                                             | 申请类型     | 申请日期           | 编辑时间                                                                                     | 申请状态              | 操作              |
| 1                                                | 002070200<br>081                                                                                                    | 特种设备安全管理人员、作业人<br>员资格认定                                                          | (复审)     | 2020-02-<br>12 | 2020-02-20 0<br>9:08                                                                     | 补正                | 2 材料补正          |
| 2                                                | 002070200<br>006                                                                                                    | 特种设备安全管理人员、作业人<br>员资格认定                                                          | (复审)     | 2020-02-<br>11 | 2020-02-12 1<br>6:31                                                                     | 补正                | 2 材料补正          |
|                                                  |                                                                                                    | <mark>〕 ♀</mark> 市级                                                              |          |                | <ol> <li>(1) 材料不全</li> </ol>                                                             | Q                 | 欢迎惊,王沈娟 道出      |
|                                                  | ■####################################                                                                                                    | <ul> <li>● 市级</li> <li>◎ 市级</li> <li>◎ (特种设备安全管</li> </ul>                       | 管理人员、    | 作业人            | <ul><li>● Ø₱₱不全</li><li>● 因うべん</li><li>● ○ ○ ○ ○ ○ ○ ○ ○ ○ ○ ○ ○ ○ ○ ○ ○ ○ ○ ○</li></ul> | Q<br>复审甲          | THE RATE I      |
| ) <u>F</u>                                       |                                                                                                    | ● 市级 ◎ 市级 ◎ 市级                                                                   | 管理人员、    | 作业人            | ● 8月天全 ● 8月天全 ● 8月天全                                                                     | の夏軍甲              | RIEZ. IAN IBU   |
| <ul> <li>上;</li> <li>①-</li> <li>自我承認</li> </ul> | <u>第144 10 5 5 5 5 5 5 5 5 5 5 5 5 5 5 5 5 5 5 </u>                                                                                                    | <ul> <li>● 市级</li> <li>◎ ボタ</li> <li>◎ (特种设备安全管</li> <li>④ (特种设备安全管</li> </ul>   | 管理人员、    | 作业人员           | ● 8#주全 员资格认定》                                                                            | Q<br>复审甲          | RIEZ. IAN IBU   |
| <ul> <li>①-</li> <li>自我承認</li> </ul>             | <sup>(1)</sup><br>海一网通り<br>「<br>「<br>「<br>」<br>本<br>「<br>」<br>本<br>「<br>」<br>本<br>「<br>」<br>、<br>、 | <ul> <li>● 市级</li> <li>◎ 《特种设备安全管</li> <li>④ 《特种设备安全管</li> <li>④ 単調材料</li> </ul> | 管理人员、    | 作业人员           | ● 8#주全 员资格认定》                                                                            | Q<br>复审甲          | RIEZ. IAN IBU   |

### 3.5 申请进度查询

已提交申请后,想实时了解申请办理进度可通过如下方法进行查看:

- 申请提交后,受理机关在材料预审、受理、审批时会有相应的短信息提供, 届时注意查收短息。
- 2、登录一网通办,按照申请填报的步骤,进入填报页面,点击页面左下角"办件查询"查看申请案当前状态,如下图所示是待发证状态;

|    |             | 进行为期15天的暂存,"暂存倒计时"为负时, | 系统将自动进行服 | 删除,请您及时提          | 交!         |              |       |
|----|-------------|------------------------|----------|-------------------|------------|--------------|-------|
|    | 2. 恣捷父的行政计判 | 申请依返回婆求补正的(已依百知需要补正的   | 心主部內谷和古理 | HJ≮NIERUPR ) , XL | 元止ヨ埋田巡朔小丁* | NEEN,视为放开行政计 | ⊦刂申请。 |
| 序号 | 申请号         | 申请事项                   | 申请类型     | 申请日期              | 编辑时间       | 申请状态         | 操作    |
|    |             |                        |          |                   |            |              |       |

如果有补正告知书或者受理通知书,可以直接手机扫面补正通知书或者受理
 通知书上的二维码查询业务办理进度,如下图所示;

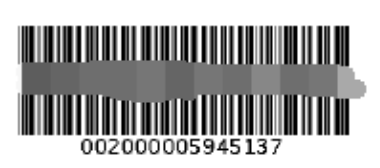

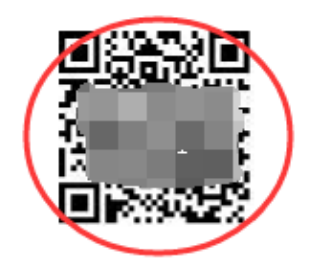

特种设备作业人员考核许可申请材料补正告知书

编号:\_\_\_\_\_

证件号码: \_\_\_\_\_

您提出的G3特种设备作业人员(含安全管理人员)考核 复审申 请,所提供(出示)的材料不齐全(不符合法定形式),根据《市 场监督管理行政许可程序暂行规定》第15条第四款请作如下补正:

请上传身份证照片信息

## 3.6 证书信息查询

对已通过核准/审批的证书及作业项目查询可通过以下两种方法:

上海市市场监督管理局官网,地址: <u>http://scigi.sh.gov.cn/shaic/</u>
 查询路径: 便民服务 >> 特种设备业务查询 >> 特种设备作业人员资质

 全国特种设备公示信息查询平台,地址: <u>http://www.cnse.gov.cn/</u>,点击"公 示查询">> 人员查询。

# 四、特种设备作业人员焊工报名操作说明

#### 1、登录地址: <u>http://www.tzsbks.sh.cn/bm.shtml</u>

| 单个报名  | itt   | 量报名 |            |       |    |  |
|-------|-------|-----|------------|-------|----|--|
| 报名类型: | ● 新考证 | ○复审 |            | 是否焊接: | ●是 |  |
| 身份证号: |       |     |            |       |    |  |
|       | 报名    | ſ   | <b>8</b> 改 |       |    |  |

新考证(含新办、增项)报名类型选择"新考证",复审报名类型选择"复 审",输入身份证号,点击报名进行报名信息录入,录入页面如下:

### 2. 焊接新考证报名页面:

|                     |                                  |              |             | _ 5 |  |  |
|---------------------|----------------------------------|--------------|-------------|-----|--|--|
| 特种设备焊接操作人员考试申请表选择具体 |                                  |              |             |     |  |  |
| 姓名                  | test                             | 性别           | 〇男●女        | 质   |  |  |
| 申请考试性质              | ◉ 首次考试 ○ 重新考试                    | ○ 补考 ○       | 増项 〇 抽考     |     |  |  |
| 通信地址                | tt                               |              |             |     |  |  |
| 学历                  | 大专                               | 邮政编码         | 213000      |     |  |  |
| 身份证 🔽               | 5267                             | 联系电话(手<br>机) | 5           | 浏览  |  |  |
| 申请操作技能考试项目          | 作业种<br>类: 金属焊 ☑ 焊工工龄<br>技能考试项目明细 |              |             |     |  |  |
|                     | SAW-1G (K) -07/08/19             |              |             |     |  |  |
| 用人单位(或者<br>培训机构)名称  | 用人单位                             | 组织机构代<br>码   | 99          |     |  |  |
| 单位类型                | ☑安装 □维保 □改造 □                    | □制造 □设计      | □ 维修 □ 充装 [ | □使用 |  |  |
| 地区代码                | 普陀 🔽                             | 单位地址         |             |     |  |  |
| 单位联系人               |                                  |              | 联系电话        |     |  |  |
|                     | 是否委托考试机构办理                       | 里取证手续: (     | ● 是 ○ 否     |     |  |  |
|                     |                                  | .00% 🗨       |             | ↓.  |  |  |

| 工作简历                            |                                                                                                    |                          |
|---------------------------------|----------------------------------------------------------------------------------------------------|--------------------------|
| 安全教育<br>和培训情况                   |                                                                                                    |                          |
| 相关材料                            | □居民身份证(复印件,2份);<br>□2寸正面近期免冠照片(4张);<br>□毕业证书(复印件)或者学历证明(1份);<br>□医疗卫生机构出具的含有视力、色盲等内容的身体健康证明;<br>申请人(签字): 日期: |                          |
| 注:1.用人单位<br>焊接工作的能力<br>2.本表一式两位 | 验证码:                                                                                                    | 53× * 0.7k/s<br>* 1.3k/s |

|   |                            | 保存并上报 | 取消     |
|---|----------------------------|-------|--------|
|   | 按页面上的填写内容进行信息录入后输入验证码,填写完成 | 后操作右  | 下角的    |
|   | "保存并上报",进行信息确认完成报名信息提交。    |       |        |
|   | 填写过程中如果信息填写不全都会有相应的弹框提示:   |       |        |
| ī |                            |       | 21 I I |

| 通信地址               | ee                                    |    |
|--------------------|---------------------------------------|----|
| 学历                 | 硕士                                    |    |
| 身份证 🔽              | 来自网页的消息                               | 浏览 |
| 申请操作技能考<br>试项目     | ▲ 请填写联系电话 !                           | ф  |
|                    | · · · · · · · · · · · · · · · · · · · |    |
| 用人单位(或者<br>培训机构)名称 |                                       |    |
| 单荷墨刑               | - 「京社 「発佐 」お注 「世注 」に十 「発修 」なせ 」(      | 油田 |

信息填写全后操作"保存并上报"按钮,出现确认提示框:

| 姓名                 | test          | 性别                     | 〇男     | ◉ 女  |    |
|--------------------|---------------|------------------------|--------|------|----|
| 申请考试性质             | ◉ 首次考试 ○ 重新考试 | ○ 补考 ○                 | 増项 ○   | 抽考   |    |
| 通信地址               | ee            |                        |        |      |    |
| 学历                 | 硕士 🗸          | 邮政编码                   | 213000 |      | 1  |
| 身份证 🔽 🗲            | 来自网页的消息       | 100                    | ×      | 8741 | 浏览 |
| 申请操作技能考<br>试项目     | 记 提示:是否已经检查确认 | 填写信息正确无论               | 吴?     | 8    | ÷  |
|                    | 确             | 定 · · · · ·            | 网消     |      |    |
| 用人单位(或者<br>培训机构)名称 | 77            | <del>याः ज्ञान्त</del> | 77     | )    |    |

点击确认,弹出如下报名成功提示信息就表示报名成功:

| 1             | 单个报名  | 加量 批量报 | 名        |                 |     |
|---------------|-------|--------|----------|-----------------|-----|
|               | 报名类型: | 系統提示   |          | ▲<br>●<br>●否焊接: | ●是  |
|               |       | 6焊     | 考考证报名成功! |                 | 0.2 |
| 身份证号 <b>:</b> |       |        | 确定       |                 |     |
|               |       | 报名     | 修改       |                 |     |

## 3. 焊接复审报名

具体操作类似上述的新考证报名,报名类型选择复审后,输入身份证号,点 "报名"按钮,

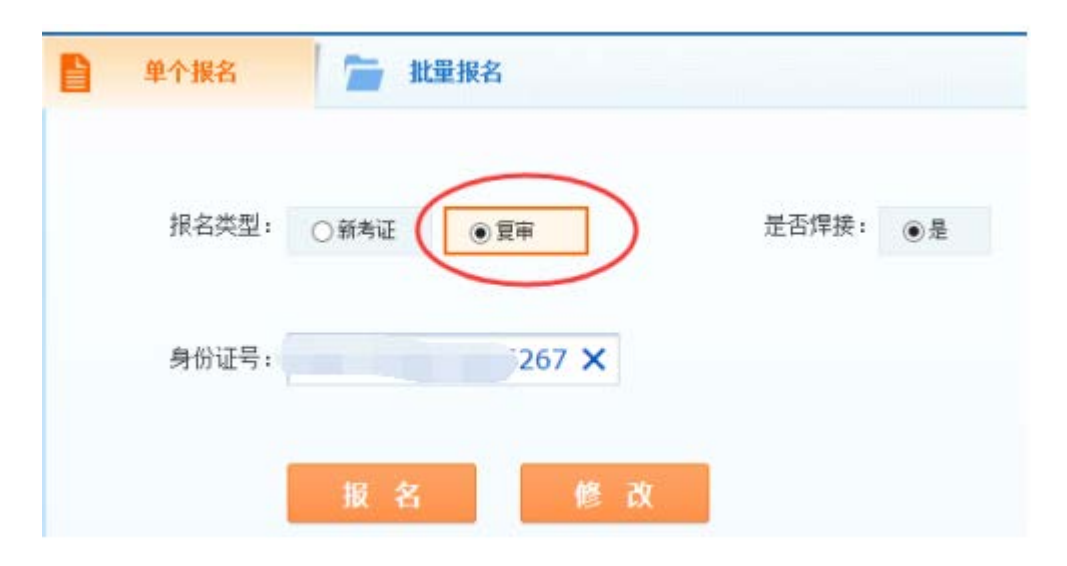

跳转到复审报名页面:

|                           |         |              |            |       |               |            | _   |
|---------------------------|---------|--------------|------------|-------|---------------|------------|-----|
| 姓名                        | test    | 性别           | ○ 男 ● :    | 女     |               |            |     |
| 通信地址                      | ee      | •            |            |       | 0             |            |     |
| 学历                        | 请选择 🔽   | 邮政编码         | 213000     | 复     | 审报名比          | 新考证报       | 名多的 |
| 身份证 🔽                     | 36267 × | 联系电话<br>(手机) | 1234569874 | 11 債  | 体的证书<br>祝进行填  | 信息项,:<br>写 | 按具体 |
| 原发证机关                     |         |              |            |       |               | 浏览         |     |
| 发证机关地<br>址                |         |              |            |       |               | 1020       |     |
| 证书编号                      |         | 首次领证<br>日期   |            |       | $\mathcal{I}$ |            |     |
| 受理日期                      |         | 培训日期         |            |       |               |            |     |
| 作业项目:                     | 金属焊     | 焊            | 工工龄(年):    |       |               |            |     |
| 技能                        | 考试项目明细  |              |            | 当前证书有 | 「效期           | ¢          |     |
| 是否委托考试机构办理复审手续: 💿 是 🗌 🔿 否 |         |              |            |       |               |            |     |
| 用人单位                      | 77      | 组织机构<br>代码   | 77         |       |               |            |     |

特种设备焊接操作人员复审申请表

后续的操作跟上述新考证报名一样即可。

需要强调说明的是,焊接新取证(增项)和复审通过考试系统报名后,相关考 试机构会统一安排考试。申请人如果考试成绩合格,后续操作与一般作业项目相 同,通过市政府一网通办平台办理,提交取证申请、受理、审批和发证。